# **Consumer Payment Process**

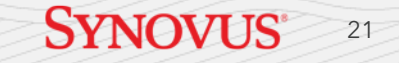

#### **Consumer Payment Process**

From the Howard or Mulherin Pay site, the payer will enter and confirm their Account Name and click the Pay Now button to continue.

|                       | Welcome to the Howard Lumber & Hardware Payment Po |
|-----------------------|----------------------------------------------------|
| red Fields            |                                                    |
| ccount Name           |                                                    |
|                       |                                                    |
| onfirm Account Name   |                                                    |
| Pay N                 | Now                                                |
|                       |                                                    |
|                       |                                                    |
|                       |                                                    |
| CONVENIENT AND SECURE | QUESTIONS                                          |

### **Payer Home Page**

On the following screen, the payer will be prompted to enter the required information before continuing to make a payment.

The fields marked in red as well as the payment code field are all required.

- Account Name
- Email
- Phone
- Payment Amount
- Payment Method

| IN THE REPORT OF THE REPORT OF |                                                           | Home                                                                                                    | € <u>+ Exit</u>                                                                                                    |
|----------------------------------------------------------------------------------------------------|-----------------------------------------------------------|----------------------------------------------------------------------------------------------------|----------------------------------------------------------------------------------------------------|
| Required Fields Home Account Name I This field is required.                                                                                                    | * Phone<br>Mobile →<br>This field is required.<br>* Email | * Payment Amount  S Payment amount must be at least \$0.50  * Payment Method  The Demonst Method Gold is provided | View          WESSAGES       View         Questions? Please contact Accounts Receivable if you have any questions at (912) 687-0339.         Image: Comparison of the system of the system of the syste |
| Country United States  Address (optional)  Address2 (optional)                                                                                                    | City (optional) State Select State V ZIP Code (optional)  | Pay Date 6/17/2024                                                                                                |                                                                                                    |

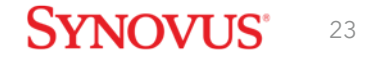

## **Adding a Payment Method**

Payers must enter a valid checking/savings account or credit/debit card before proceeding with making a payment.

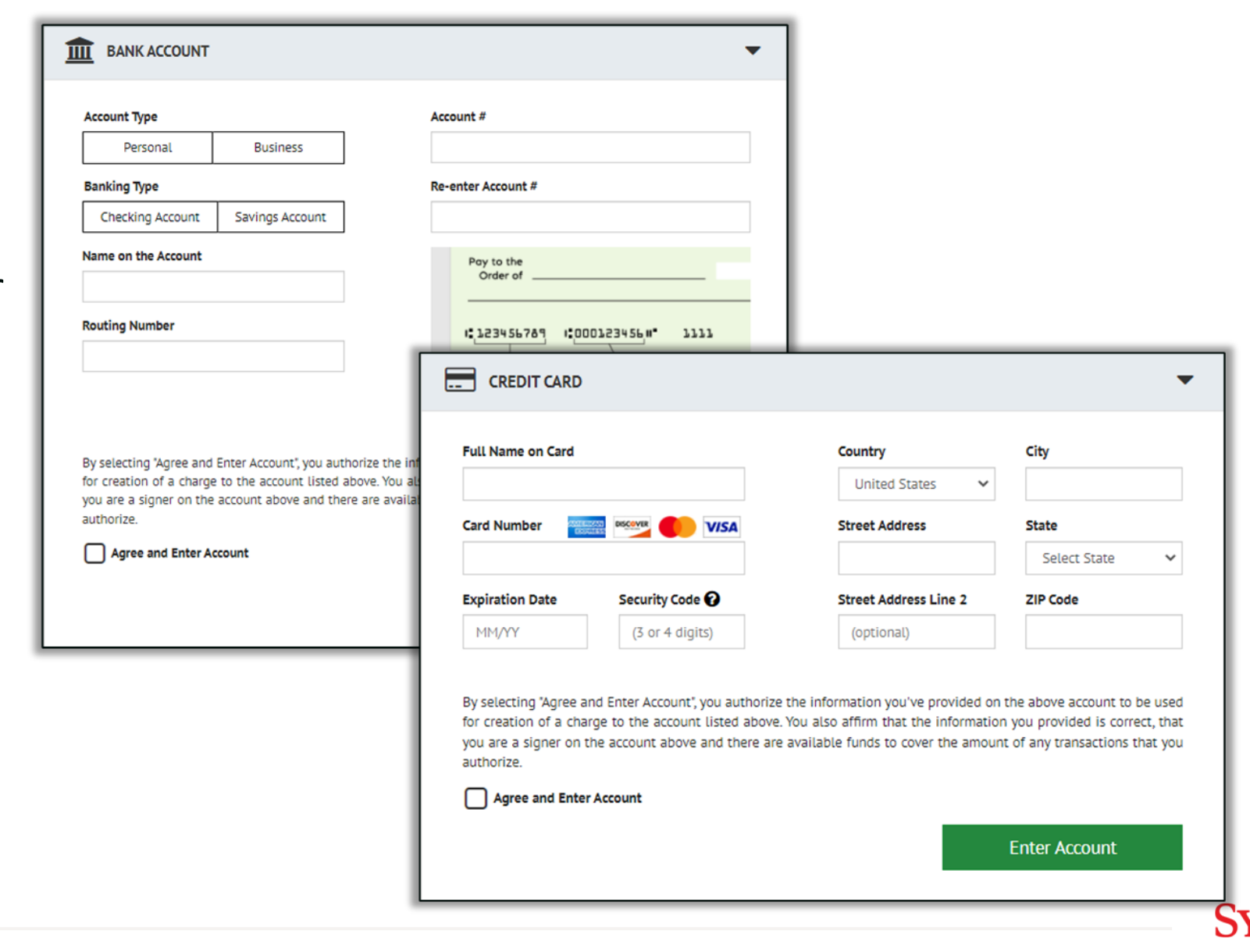

24

#### **Payment Verification**

The Verify Payment screen gives the payer the option to review details before clicking Make Payment.

The payer is required to agree to the displayed Terms and Conditions.

| Verify Payment                                                                                                    |                                                                |                                                                                                    |                             |                                                                                                    |                                                                                                    |                                                      |
|----------------------------------------------------------------------------------------------------|----------------------------------------------------------------|----------------------------------------------------------------------------------------------------|-----------------------------|----------------------------------------------------------------------------------------------------|----------------------------------------------------------------------------------------------------|------------------------------------------------------|
| PAYMENT SUMMARY                                                                                                    |                                                                | * Payment Method                                                                                                    | • Enter                     | Terms and Conditions                                                                                                    |                                                                                                    |                                                      |
| 1 Invoice       \$500.00       SYNOVUS BANK *****2345       *         * Payment Date       6/17/2024       #         Bayments confirmed before Monday lune 17, 2024 7:00 PM EST will be posted on Tuesday lune 18, 2024       * |                                                                | outline important conditions that apply to your using this service. Synovus EBPP and various third privendors provide the Internet bill presentment and payment service. It is subject to the consumer bar regulatory protections described in Regulation E of the Electronic Fund Transfers Act. When you oper account with us, or any third party vendor acting on our behalf, you, and any person you authorize to perform functions on your account, agree to these terms and conditions.<br>1. Erroneous Instructions. If we receive a payment instruction authorized by you and the instruction erroneous in any way, we shall have no obligation or liability for the error. |                             |                                                                                                    |                                                                                                    |                                                      |
| Payments confirmed after Mond                                                                                                    | ay, June 17, 2024 7:0                                          | 0 PM EST will be posted on Thurso                                                                                                    | day, June 20, 2024.         | 2. Transaction Limitations. Please be awar<br>numbers of transfers or withdrawals that<br>would exceed such limits so we recommend | re that certain types of bank accounts have<br>may be made per month. Your bank may re<br>and you check with your bank to determine | limits on the<br>fuse transfers w<br>what limitation |
| * Account Name                                                                                                    |                                                                |                                                                                                    |                             | Print Terms and Conditions • Email ?                                                                                               | Phone                                                                                                    |                                                      |
| Test Account                                                                                                    |                                                                |                                                                                                    |                             | nicholas.etlicher@deluxe.com                                                                                                    | 7155775347                                                                                                    |                                                      |
| By checking this box you ag                                                                                                    | ree to the terms and<br><b>t</b> button I <b>, Checking, c</b> | conditions stated above.<br><b>onfirm</b> that today, Monday June 17                                                                                                    | 7, 2024, I am authorizing a | a one-time debit from my Checking                                                                                                  | Make Paymen                                                                                                    | t                                                    |

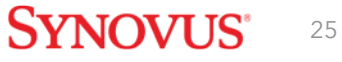